## Печать отменена пользователем

Последние изменения: 2024-03-26

## При печати вывелось сообщение:

|                                                                              | ■<br>Печать была отменена<br>пользователем в спулере печати. |  |  |  |
|------------------------------------------------------------------------------|--------------------------------------------------------------|--|--|--|
| Если Вы не смогли решить свою проблему, то напишите на support@cleverence.ru |                                                              |  |  |  |
|                                                                              | ОК                                                           |  |  |  |

Такое сообщение выводится, когда пользователь сам отменил печать в спулере.

Для отмены печати необходимо открыть вкладку «Очередь печати» (в Менеджере печати RFID), правой кнопкой мыши выбрать задание и отменить печать.

| 📾 Менеджер печати RFID                                                                                           |  |         |           | ×     |
|----------------------------------------------------------------------------------------------------|--|---------|-----------|-------|
| Принтер Вид Помощь                                                                                               |  |         |           |       |
| Очередь печати Напечатанные этикетки                                                                             |  |         |           |       |
| Дата Задание                                                                                                    |  | Принтер | Компьютер | Поль: |
| 24 декабод 201 Alieo, ALN-9662, Товарная этикетка (sid=SGTI ZDesigner ZD500-30 ALEXSANDR Alex<br>Отменить печать |  |         |           |       |
| <                                                                                                    |  |         |           | >     |
| Готов                                                                                                    |  |         |           | .::   |

Wonderfid

## Не нашли что искали?

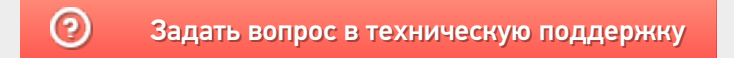